April 23, 2020

# Granting Another User Access

To DCAMM Application

Contractor Certification DIVISION OF CAPITAL ASSET MANAGEMENT AND MAINTENANCE Granting another user Access to the application you started.

# Displaying records assigned to your company 🔻

| Certification Applications | Pending<br>Submission | Pending<br>Receipt | Pending<br>Processing |
|----------------------------|-----------------------|--------------------|-----------------------|
| Status                     | 1                     | 0                  | 0                     |
| Contractor Certifications  | Active                | Pending            | Renewing              |
| Status                     | 1                     | 1                  | 1                     |

### **Certification Center**

Dashboard

If your firm holds certifications not listed below, <u>submit a request</u> to add them to your account. You can also <u>add date alerts</u> to any active certification to remind you of an upcoming renewal.

| Active Certifications | Туре | Renewal | 1 |
|-----------------------|------|---------|---|
| DCAMM                 | PC   |         |   |

Certification renewals and updates must be submitted to the certification agency with whom your renewal is due.

- For certification renewals and updates with Division of Capital Asset Management and Maintenance, you may <u>submit online</u>.
- For other agencies, you will need to contact the certifying agency outside of this system for instructions. Remember to come back and update your tracking record!

#### Key Actions

1 <u>Certification Applications</u> pending

# Renew/Apply for Certification View Analytics

Take a Training Class

#### Alerts

No Activated Alerts. View Pending Alerts.

## System News

#### System & Service Status Update

April 14 update - This system and related services are fully available at this time. All aspects of our operation are operating as normal, including support and system security monitoring. The system is 100% web-based, so all users will be able to access the system from their own work locations (office or home).

#### Operation Special Features for Vendors

Do you have success story to share related to our program? <u>Share your testimonial</u> so we can recognize your accomplishment!

<u>Check out the system Wish List</u> to submit ideas for system enhancements, vote on others' suggestions, and join the discussion by adding comments. We welcome your

| Applications                 |                       |                                                  |                                                         |                               |                           |                |
|------------------------------|-----------------------|--------------------------------------------------|---------------------------------------------------------|-------------------------------|---------------------------|----------------|
| Status                       | Application<br>Number | Арр Туре                                         | Organization                                            | Dates                         | Contact                   | Actions        |
| Processing Complete          | 0951048               | Amendment Request                                | Division of Capital Asset<br>Management and Maintenance | St Under action               | ons you                   | View           |
| Received & In Process        | 9164951               | Prime or Small Prime<br>Contractor Certification | Division of Capital Asset<br>Management and Maintenance | sta<br>Sub<br>Rei You will ha | ave to                    | <u>View</u>    |
| Processing Complete          | 2503166               | Prime or Small Prime<br>Contractor Certification | Division of Capital Asset<br>Management and Maintenance | sta<br>Sub<br>Rec application | every<br>they on          | <u>View</u>    |
| Ineligible for Certification | 1592819               | Prime or Small Prime<br>Contractor Certification | Division of Capital Asset<br>Management and Maintenance | Sta<br>Subn<br>Loc            | e<br>on                   | View           |
| Incomplete (7%)              | 8876493               | Prime or Small Prime<br>Contractor Certification | Division of Capital Asset<br>Management and Maintenance | Started: 4/23/2020            | Peggy Sue<br>Construction | <u>Fill In</u> |

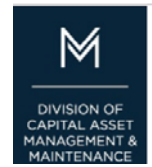

| Certification Application: Utilities                                                                                            | Help & Tools 🛠                                                   |
|----------------------------------------------------------------------------------------------------|------------------------------------------------------------------|
| Main Documents Signature Submit Utilities Cert List                                                                             |                                                                  |
| Red & Black Doble Concrete<br>Application Type: Prime and Small Prime Contractor<br>Application Number: 2603166                 | Application status: Incomplete<br>Application started: 2/19/2019 |
| 76% complete                                                                                                    |                                                                  |
| Red & Black Doble Concrete<br>Application Type: Prime and Small Prime Contractor<br>Application Number: 2603166<br>76% complete | Application status: Incom<br>Application started: 2/19/          |

Once you are in the application you will see the Utilities tab. Click it

| Prime or Small Prime Cont                                                                       | ractor Certification Information                                                              |                                                                                                    |                                                                            |
|-------------------------------------------------------------------------------------------------|-----------------------------------------------------------------------------------------------|----------------------------------------------------------------------------------------------------|----------------------------------------------------------------------------|
| ТҮРЕ                                                                                            | Prime or Small Prime Contractor Certification                                                 |                                                                                                    |                                                                            |
| CERTIFYING AGENCY                                                                               | Division of Capital Asset Management and Maintenance                                          |                                                                                                    |                                                                            |
| BUSINESS NAME                                                                                   | Red & Black Dobie Concrete                                                                    |                                                                                                    |                                                                            |
| CURRENT STATUS                                                                                  | Incomplete                                                                                    |                                                                                                    |                                                                            |
| APPLICATION NUMBER                                                                              | 8876493                                                                                       |                                                                                                    |                                                                            |
| DATE FOR DELETION                                                                               | 7/22/2020 ( <u>Extend</u> )                                                                   |                                                                                                    |                                                                            |
| CONTACT PERSON                                                                                  | Peggy Sue Construction (Add user not on list)                                                 |                                                                                                    |                                                                            |
|                                                                                                 | This is the assigned user for this Prime or Small Prime Contractor Certification. To          | ensure security, only <b>YOU</b> have                                                                                                    | e access to this Prime or Small<br>adding a user to the <b>Access List</b> |
|                                                                                                 | Prime Contractor Certification unless you reassign it to another user for completio below.    | ]. [                                                                                                    |                                                                            |
| Grant Access To Select a u<br>Select the down arrow t                                           | Prime Contractor Certification unless you reassign it to another user for completio<br>below. | for 1 day v                                                                                                    | Grant Access                                                               |
| Grant Access To Select a u<br>Select the down arrow t                                           | Prime Contractor Certification unless you reassign it to another user for completio<br>below. | for 1 day<br>1 day<br>1 hour<br>12 hours                                                                                                    | Grant Access                                                               |
| Grant Access To Select a u<br>Select the down arrow t<br>Then select the amount                 | Prime Contractor Certification unless you reassign it to another user for completio<br>below. | for 1 day<br>1 day<br>1 hour<br>1 hours<br>1 day<br>2 days                                                                                                    | Grant Access                                                               |
| Grant Access To Select a u<br>Select the down arrow t<br>Then select the amount<br>application. | Prime Contractor Certification unless you reassign it to another user for completio<br>below. | for 1 day<br>1 day<br>1 hour<br>12 hours<br>1 day<br>2 days<br>5 days                                                                                                | Grant Access                                                               |
| Grant Access To Select a u<br>Select the down arrow t<br>Then select the amount<br>application. | Prime Contractor Certification unless you reassign it to another user for completio<br>below. | for 1 day<br>1 day<br>1 hour<br>1 hour<br>1 day<br>2 days<br>5 days<br>1 week<br>2 weeks                                                                             | Grant Access<br>Amount of<br>time you are                                  |
| Grant Access To Select a u<br>Select the down arrow t<br>Then select the amount<br>application. | Prime Contractor Certification unless you reassign it to another user for completio<br>below. | for 1 day<br>1 day<br>1 hour<br>1 hour<br>1 hours<br>1 day<br>2 days<br>5 days<br>1 week<br>2 weeks<br>1 month                                                       | Grant Access<br>Amount of<br>time you are<br>able to select                |
| Grant Access To Select a u<br>Select the down arrow t<br>Then select the amount<br>application. | Prime Contractor Certification unless you reassign it to another user for completio<br>below. | for 1 day<br>1 day<br>1 hour<br>1 hour<br>1 hours<br>1 day<br>2 days<br>5 days<br>1 week<br>2 weeks<br>1 month<br>3 months<br>6 months                               | Grant Access<br>Amount of<br>time you are<br>able to select                |
| Grant Access To Select a u<br>Select the down arrow t<br>Then select the amount<br>application. | ser  o select the user of time you want them to be able to access the                         | for 1 day<br>1 day<br>1 hour<br>1 hour<br>1 hour<br>1 hour<br>2 hours<br>1 day<br>2 days<br>5 days<br>1 week<br>2 weeks<br>1 month<br>3 months<br>6 months<br>1 year | Grant Access<br>Amount of<br>time you are<br>able to select                |

| Grant Access To | Red & Black Dobie Concrete - Blu Bayou | for | Permanently 🔻 | Grant Access |
|-----------------|----------------------------------------|-----|---------------|--------------|
|                 |                                        |     |               |              |

Once you have selected the user and the amount of time Press Grant Access

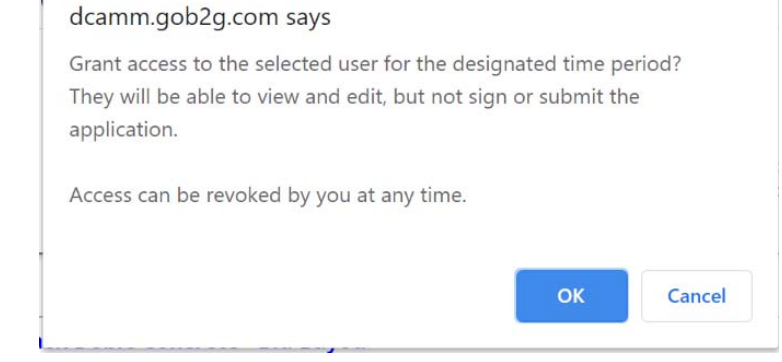

Notice

Start Application Confirmation

Grant User Access

This dialogue box will open to make sure you really want to grant the user access.

It will also let you know you can revoke that access at any time.

| Access List |                            |                      |            |         |            |
|-------------|----------------------------|----------------------|------------|---------|------------|
| User        | Organization               | Access Start         | Access End | Actions |            |
| Blu Bayou   | Red & Black Dobie Concrete | 4/23/2020 2:11:51 PM | No End     | Revoke  | Your user  |
|             |                            |                      |            |         | has access |
| Notice List |                            |                      |            |         | one applic |

Sent To

Blu Bayou

Peggy Sue Construction

has access to that one application Date

4/23/2020 7:54:46 AM

4/23/2020 2:11:51 PM

# Removing a User's Access

| Access List |                            |                      |            |               |
|-------------|----------------------------|----------------------|------------|---------------|
| User        | Organization               | Access Start         | Access End | Actions       |
| Blu Bayou   | Red & Black Dobie Concrete | 4/23/2020 2:11:51 PM | No End     | <u>Revoke</u> |

To remove a user's access press revoke to stop user from accessing the application.

| Access List |                            |                      |                      |         |
|-------------|----------------------------|----------------------|----------------------|---------|
| User        | Organization               | Access Start         | Access End           | Actions |
| Blu Bayou   | Red & Black Dobie Concrete | 4/23/2020 2:11:51 PM | 4/24/2020 7:12:23 AM | Expired |